# คู่มือการใช้งานเว็บไซต์ Var Charge

## 1. การเข้าใช้งานเว็บไซต์

ที่อยู่เว็บไซต์ : <u>https://www.sothailand.com/VarCharge</u> จะปรากฏหน้า log in ดังรูปที่ 1

- ผู้ใช้งานภายในองค์การ EGAT
  - Username คือ รหัสพนักงาน
  - Password คือ รหัสผ่านเดียวกันกับระบบ Email EGAT
- ผู้ใช้งานภายนอกองค์การ
  - Username และ Password ตามที่ได้มีการประสานงานแจ้งไว้

| Username                                              |    |
|-------------------------------------------------------|----|
| Enter Username                                        |    |
| Password                                              |    |
| Enter Password                                        |    |
| Login                                                 |    |
|                                                       |    |
|                                                       |    |
| ฝ่ายควบคุมระบบกำลังไฟฟ้า การไฟฟ้าฝ่ายผลิตแห่งประเทศไท | กย |

รูปที่ 1 แสดงหน้าแรกเพื่อ log in เข้าใช้งาน

### 2. การดูกราฟ

- เลือกเมนู Graph จะปรากฏหน้าต่างดังรูปที่ 2
- สามารถเลือก วันที่ และ โรงไฟฟ้า ที่ต้องการดูข้อมูลได้

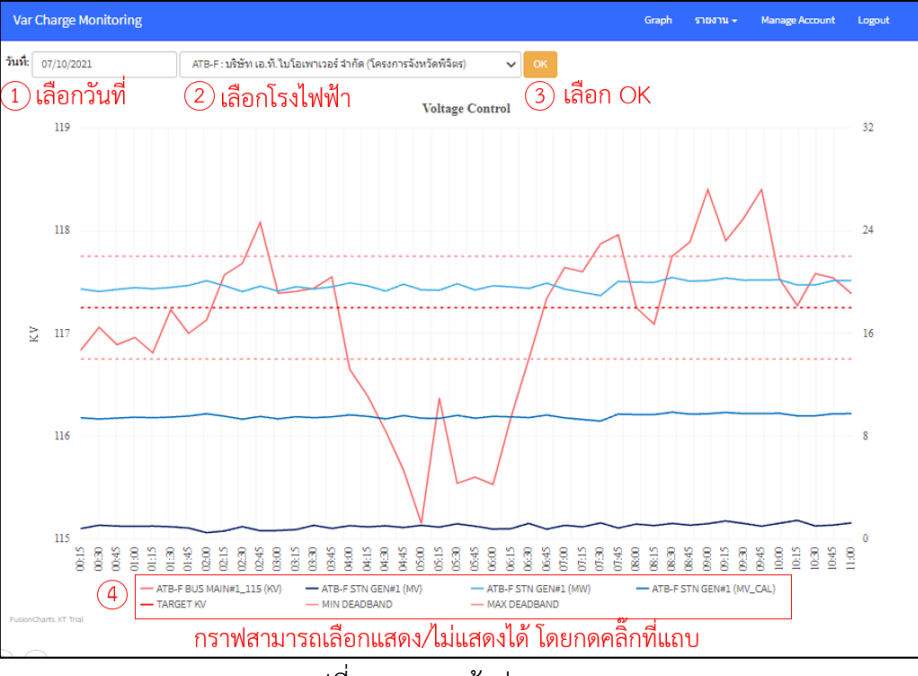

รูปที่ 2 แสดงหน้าต่าง Graph

#### 3. การดูรายงาน

### 3.1 รายงานแสดงผลข้อมูลโรงไฟฟ้าตามช่วงเวลา

- เลือกเมนู รายงาน -> แสดงผลข้อมูลโรงไฟฟ้าตามช่วงเวลา จะปรากฏหน้าต่างดังรูปที่ 3
- จะแสดงข้อมูลการคำนวณแต่ละคาบเป็นราย 15 นาที
- สามารถเลือก ช่วงวัน และ โรงไฟฟ้า ที่ต้องการดูข้อมูลได้
- สามารถดาวน์โหลดข้อมูลเป็นไฟล์ Excel ได้

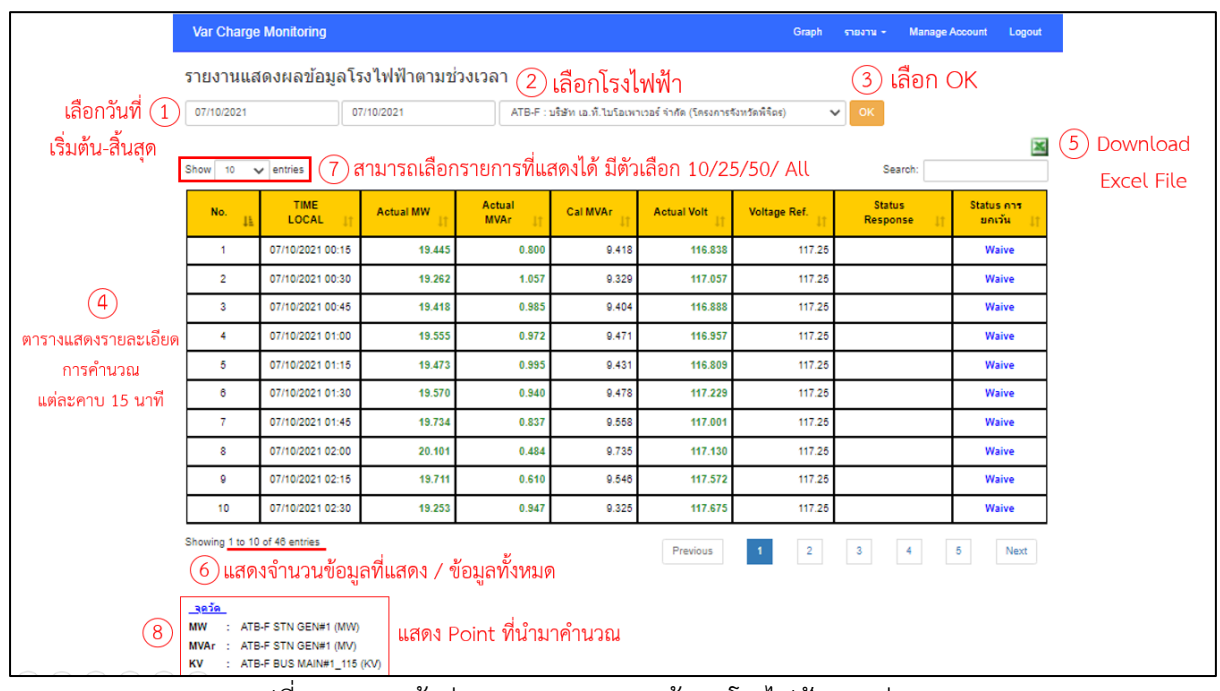

รูปที่ 3 แสดงหน้าต่างรายงานแสดงผลข้อมูลโรงไฟฟ้าตามช่วงเวลา

#### 3.2 รายงานแสดงผล Status Not Response

- เลือกเมนู รายงาน -> Status Not Response
   จะปรากฏหน้าต่างดังรูปที่ 4
- จะแสดงช่วงเวลาที่โรงไฟฟ้าไม่ตอบสนอง
   เช่น ตอนที่แรงดันสูง โรงไฟฟ้าจ่าย Var ได้ไม่ถึง power factor 0.9
- สามารถเลือก ช่วงวัน และ โรงไฟฟ้า ที่ต้องการดูข้อมูลได้
- สามารถดาวน์โหลดข้อมูลเป็นไฟล์ Excel ได้

|                                 | Var Charge Monitorino                        | g                    |                                                                                | Graph รายงาน - Manage Account                                          | Logout              |
|---------------------------------|----------------------------------------------|----------------------|--------------------------------------------------------------------------------|------------------------------------------------------------------------|---------------------|
| 1                               | รายงาน Status Not Response                   |                      | 2 เลือกโรงไฟฟ้า<br>ATB-F เบริษัท เอ.ที.ใบโอเพาเวอร์ จำกัด (โครงการจังหวัดพิจิต | <ul> <li>3 เลือก OK</li> <li> <ul> <li>✓ <ul></ul></li></ul></li></ul> |                     |
| เลือกวันที่<br>เริ่มต้น-สิ้นสุด | Show 10 V entries                            | (7) สามารถ           | เลือกรายการที่แสดงได้ มีตัวเลือก 10/25/50/ All                                 | Search:                                                                | Download            |
|                                 | No. IL                                       |                      | Start Not Response 11                                                          | Finish                                                                 | <b>I</b> Excel File |
|                                 | 1                                            |                      | 07/10/2021 03:45                                                               | 07/10/2021 06:15                                                       |                     |
|                                 | Showing 1 to 1 of 1 entries<br>6 แสดงจำนวนข้ | <b>้</b> อมูลที่แสดง | Previous 1                                                                     | Next                                                                   |                     |
| 8                               |                                              |                      |                                                                                |                                                                        |                     |

รูปที่ 4 แสดงหน้าต่างรายงาน Status Not Response

#### 3.3 รายงานแสดงผล Status การยกเว้น

- เลือกเมนู รายงาน -> Status การยกเว้น
   จะปรากฏหน้าต่างดังรูปที่ 5
- จะแสดงช่วงเวลาที่โรงไฟฟ้าได้รับการยกเว้น
- สามารถเลือก ช่วงวัน และ โรงไฟฟ้า ที่ต้องการดูข้อมูลได้
- สามารถดาวน์โหลดข้อมูลเป็นไฟล์ Excel ได้

|                                | Var Charge Monitoring                                                   |                   |                                                 | Graph              | รายงาน 👻   | Manage Account | Logout |
|--------------------------------|-------------------------------------------------------------------------|-------------------|-------------------------------------------------|--------------------|------------|----------------|--------|
|                                | รายงาน Status Wai                                                       | ve                | 2 เลือกโรงไฟฟ้า                                 |                    | (3) เลื    | อก OK          |        |
| (1)                            | 07/10/2021                                                              | 07/10/2021        | ATB-F : บริษัท เอ.ที.ไบโอเพาเวอร์ จำกัด (โครงกา | ารจังหวัดพิจิตร) 🗸 | ОК         |                |        |
| เลือกวันที่<br>ริ่มต้น-สิ้นสุด | Show 10 v entries 7                                                     | )สามารถเลือกรา    | ยการที่แสดงได้ มีตัวเลือก 10/2                  | 5/50/ All          | Sear       | ch:            | ×      |
|                                | No.                                                                     | 17                | Start Waive                                     |                    | Finish     |                | 11     |
|                                | 1                                                                       |                   | 07/10/2021 00:00                                |                    | 07/10/2021 | 02:30          |        |
|                                | 2                                                                       |                   | 07/10/2021 02:45                                |                    | 07/10/2021 | )3:45          |        |
|                                | 3                                                                       |                   | 07/10/2021 06:15                                |                    | 07/10/2021 | 07:15          |        |
|                                | 4                                                                       |                   | 07/10/2021 07:45                                |                    | 07/10/2021 | 08:15          |        |
|                                | 5                                                                       |                   | 07/10/2021 09:45                                |                    | 07/10/2021 | 11:45          |        |
|                                | 6                                                                       |                   | 07/10/2021 12:00                                |                    | 07/10/2021 | 12:45          |        |
|                                | 7                                                                       |                   | 07/10/2021 13:00                                |                    | 07/10/2021 | 14:00          |        |
| Showing 1 to 7 of 7 entries 6  |                                                                         |                   |                                                 |                    |            |                |        |
| 8                              | MW : ATB-F STN GEN#1<br>MVAr : ATB-F STN GEN#1<br>KV : ATB-F BUS MAIN#1 | (MW)<br>(MV)<br>( | bint ที่นำมาคำนวณ                               |                    |            |                |        |

รูปที่ 5 แสดงหน้าต่างรายงาน Status การยกเว้น

#### 3.4 รายงาน Voltage Reference

- เลือกเมนู รายงาน -> Voltage Reference
  - จะปรากฏหน้าต่างดังรูปที่ 6
- จะแสดงประวัติการสั่งการ Voltage Reference
- สามารถเลือก ช่วงวัน และ โรงไฟฟ้า ที่ต้องการดูข้อมูลได้

| Var                        | Charge Monitoring                  |            |                                        |                             | Graph                  | รายงาน 🗸 | Manage Account | Logout |
|----------------------------|------------------------------------|------------|----------------------------------------|-----------------------------|------------------------|----------|----------------|--------|
| Volta                      | age Reference                      | History    | (2) เลือกโรงไฟฟ้า                      |                             |                        | (3) เลือ | อก OK          |        |
| 1 01/0                     | 1/2021                             | 07/10/2021 | ATB-F : บริษัท เอ.ที.ไบโอเพาเวอร์ จำ   | ากัด (โครงการจังหวัดพิจิตร) | ~                      | ок       |                |        |
| อกวันที่ <mark>show</mark> | ow 10 🗸 entries 🙆 สามารถเลือกรายกา |            | การที่แสดงได้ มีตัวเลือก 10/25/50/ All |                             |                        | Searc    | ch:            |        |
| กัน-สิ้นสุด                | Row No.                            | 17         | Datetime                               |                             | Voltage Referance (KV) |          |                | 11     |
|                            | 1                                  |            | 26/07/2021 00:00                       |                             | 117.25                 |          |                |        |
| Showir                     | ng 1 to 1 of 1 entries             | ตารางแสดงเ | (4)<br>ไระวัติการสั่งการ Voltage Re    | eference                    |                        | Previ    | ous 1          | Next   |

รูปที่ 6 แสดงหน้าต่างรายงาน Voltage Reference

### 3.5 รายงานรายเดือน (Monthly Report)

- เลือกเมนู รายงาน -> Monthly Report
   จะปรากฏหน้าต่างดังรูปที่ 7
- จะสรุปช่วงเวลาที่โรงไฟฟ้าแต่ละโรง ไม่ตอบสนองในเดือนนั้นๆ
- สามารถเลือก ปี และ เดือน ที่ต้องการดูข้อมูลได้
- สามารถดาวน์โหลดข้อมูลเป็นไฟล์ Excel ได้

| Var Charge Mo                                                             | nitoring                                               |                            | Graph รายงาน <del>-</del>    | Manage Account Logout       |  |  |  |  |
|---------------------------------------------------------------------------|--------------------------------------------------------|----------------------------|------------------------------|-----------------------------|--|--|--|--|
| Monthly Rep                                                               | port                                                   |                            |                              |                             |  |  |  |  |
| 2564 🗸 กันยายน 🗸 กฟภ. 🗸 OK                                                |                                                        |                            |                              |                             |  |  |  |  |
| - ผู้ใช้งานสามารถเลือกเดือน-ไป ที่ต้องการได้ ข้อมูลเป็นไฟล์ Excel ได้ → 🗗 |                                                        |                            |                              |                             |  |  |  |  |
| ง<br>เลขมิเตอร์ AMR                                                       | 20009873923                                            | 20022191700                | 20021960820                  |                             |  |  |  |  |
| ชื่อบริษัท                                                                | บริษัท เอ.ที.ไบโอเพาเวอร์ จำกัด (โครงการจังหวัดพิจิตร) | บริษัท บ้านชวน พัฒนา จำกัด | บริษัท เบญจรัตน์ พัฒนา จำกัด | บริษัท เบิกไพรโคเจนเนอเรช้เ |  |  |  |  |
| Start                                                                     | 01/09/2021 01:45:00                                    | 01/09/2021 00:00:00        | 01/09/2021 00:00:00          | 01/09/2021                  |  |  |  |  |
| Finish                                                                    | 01/09/2021 02:15:00                                    | 01/09/2021 00:30:00        | 01/09/2021 01:15:00          | 01/09/2021                  |  |  |  |  |
| Start                                                                     | 01/09/2021 02:30:00                                    | 01/09/2021 00:45:00        | 01/09/2021 05:30:00          | 01/09/2021                  |  |  |  |  |
| Finish                                                                    | 01/09/2021 02:45:00                                    | 01/09/2021 02:15:00        | 01/09/2021 05:45:00          | 01/09/202                   |  |  |  |  |
| Start                                                                     | 01/09/2021 03:15:00                                    | 01/09/2021 02:30:00        | 01/09/2021 13:15:00          | 01/09/202                   |  |  |  |  |
| Finish                                                                    | 01/09/2021 03:30:00                                    | 01/09/2021 02:45:00        | 01/09/2021 13:30:00          | 01/09/2021                  |  |  |  |  |
| Start                                                                     | 01/09/2021 03:45:00                                    | 01/09/2021 03:00:00        | 01/09/2021 13:45:00          | 01/09/2021                  |  |  |  |  |
| Finish                                                                    | 01/09/2021 04:00:00                                    | 01/09/2021 03:15:00        | 01/09/2021 14:45:00          | 01/09/2021                  |  |  |  |  |
| Start                                                                     | 01/09/2021 04:30:00                                    | 01/09/2021 04:00:00        | 01/09/2021 15:00:00          | 01/09/2021                  |  |  |  |  |
| Finish                                                                    | 01/09/2021 05:00:00                                    | 01/09/2021 04:15:00        | 01/09/2021 15:30:00          | 01/09/2021                  |  |  |  |  |
| Start                                                                     | 01/09/2021 06:15:00                                    | 01/09/2021 05:00:00        | 01/09/2021 16:00:00          | 01/09/2021                  |  |  |  |  |
| Finish                                                                    | 01/09/2021 07:30:00                                    | 01/09/2021 05:15:00        | 01/09/2021 16:15:00          | 01/09/2021                  |  |  |  |  |

รูปที่ 7 แสดงหน้าต่างรายงาน Monthly Report

# 4. การจัดการบัญชีผู้ใช้งาน

- สำหรับผู้ใช้งานภายนอกองค์การ
- เลือกเมนู Manage Account จะปรากฏหน้าต่างดังรูปที่ 8
- ใช้สำหรับเปลี่ยนแปลงรหัสผ่านการเข้าใช้งานเว็บไซต์

| Var Charge Monitoring |                      |    | Graph   | รายงาน 🗸 | Manage Account | Logout    |
|-----------------------|----------------------|----|---------|----------|----------------|-----------|
| Account Management    |                      |    |         |          |                |           |
|                       | Change Password      |    |         |          |                |           |
|                       | PEA001               |    |         |          |                |           |
|                       | Current password     | 1) | ู ใส่ p | assword  | ปัจจุบัน       |           |
|                       | New password         | 2) | ใส่ p   | assword  | ที่ต้องการเปล  | ลี่ยนใหม่ |
|                       | Re-type new password | 3  | ยืนยัง  | u passw  | ord ใหม่       |           |
| 4                     | Update Password      |    | (ตาม    | ช่องด้าน | บน) อีกครั้ง   |           |
| กดปุ่ม update         | Cancel               |    |         |          |                |           |

รูปที่ 8 แสดงหน้าต่าง Manage Account